# School Nutrition Programs SEAMLESS SUMMER OPTION (SSO)

Website <a href="https://ican.sd.gov/ican/splash.aspx">https://ican.sd.gov/ican/splash.aspx</a>

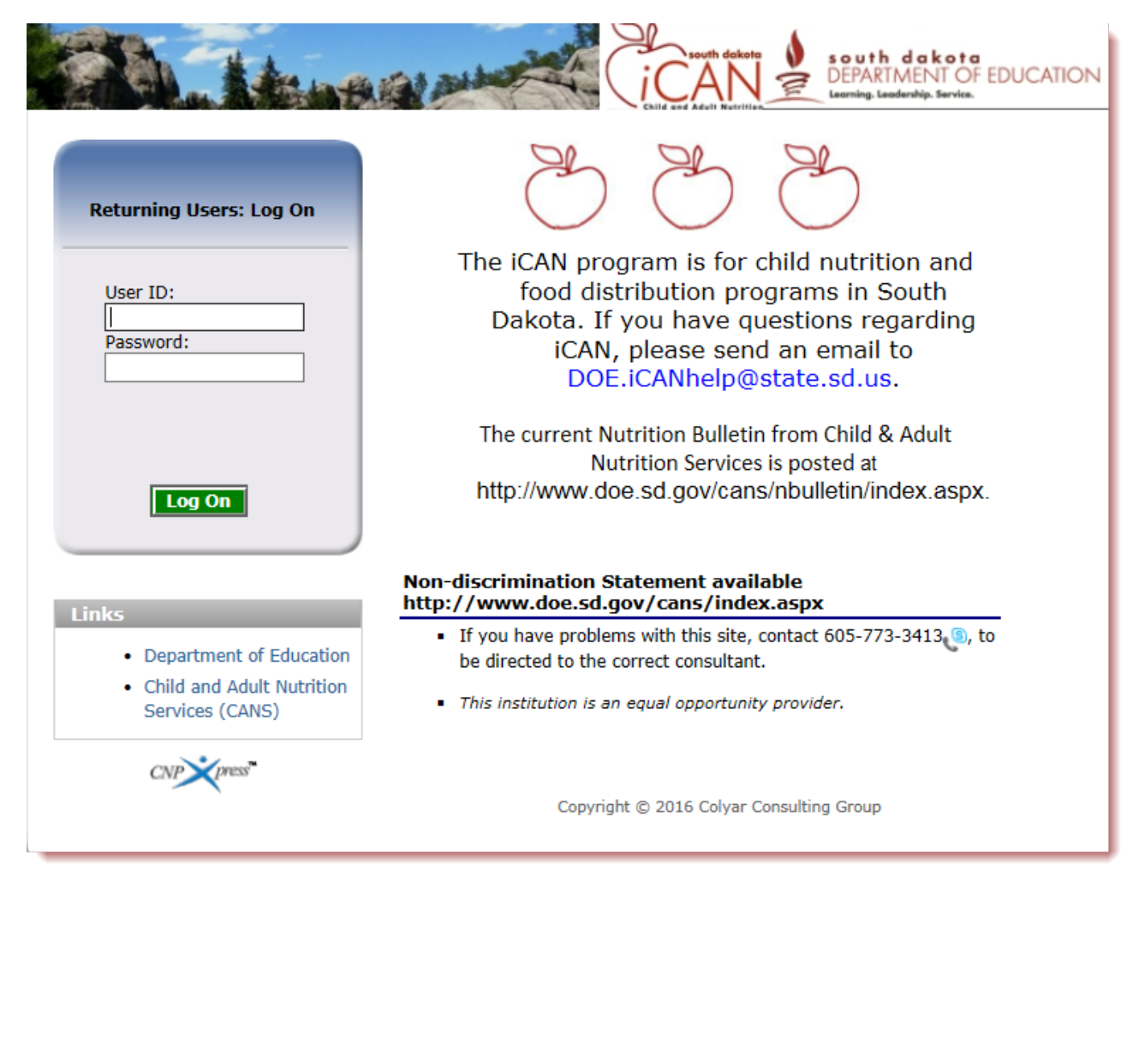

Updated: March 2019

## **TABLE OF CONTENTS**

| Chapter 1 – Logging into the iCAN System        | Рд З  |
|-------------------------------------------------|-------|
| Chapter 2 – Navigating the iCAN System          | Pg 5  |
| Chapter 3 – Overview of SSO Application Process | Pg 6  |
| Chapter 4 – Application Packet                  | Pg 7  |
| Chapter 5 – Forms and Additional Documents      | Pg 22 |
| Chapter 6 – Incomplete or Returned Applications | Pg 33 |
| Chapter 7 – Approved Applications               | Pg 35 |
| Chapter 8 – Changing your Password              | Pg 36 |

## Chapter 1 – Logging into the iCAN System

- 1) In the Log On box, enter your User ID.
- 2) In the Password Box, enter your Password.
- 3) Click Log On.

| Returning Users: Log On |
|-------------------------|
| User ID:                |
| Password:               |
|                         |
| Log On                  |

4) Once you successfully log on, the *i*CAN Programs page is displayed. Click on the specific tile you wish to access. In this instance, click on *School Nutrition Programs*.

| School Nutrition Programs                   |                                            |  |  |  |  |  |
|---------------------------------------------|--------------------------------------------|--|--|--|--|--|
| Applications Claims Reports Security Search | Programs   Year   Help   Log Out           |  |  |  |  |  |
| Programs                                    |                                            |  |  |  |  |  |
| School<br>Nutrition<br>Programs             | Child and<br>Adult Care<br>Food<br>Program |  |  |  |  |  |

**<u>TIP</u>**: Actual access to specific program tiles is based on the user's security rights. You may not see all tiles displayed. If you have access to only one program you will not see this screen at all.

## **SESSION CONFLICT ERROR**

Occasionally, you may encounter a *Session Conflict Error* when logging into to *i*CAN.

First, click the *Activate* button. In most instances this will take you directly to the *i*CAN Log On screen. If clicking *Activate* does not work, close out your other browsers (after saving your work!) and try to log on again. If the problem persists, please send an email to <u>DOE.iCANHelp@state.sd.us</u> or call 605-773-3413.

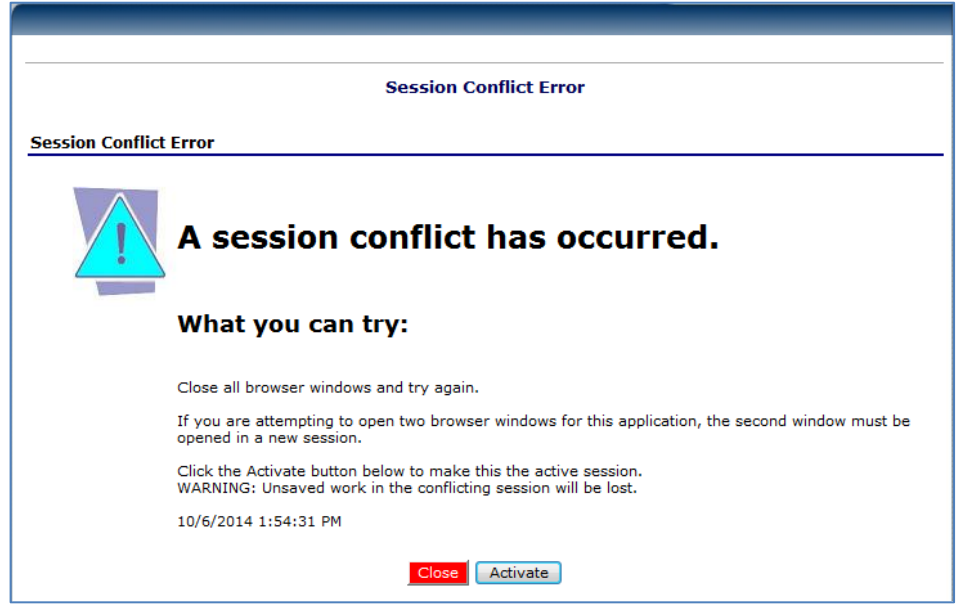

# Chapter 2 – Navigating the iCAN System

Once you have logged in, the top portion of the *i*CAN page contains key elements that provide basic information about your location within the system.

- 1. The **Program Name** will identify which Program you are in.
- 2. The dark blue line contains the **Menu** Items. Selecting a menu item will take you to that menu page.
- 3. The light blue line is the **Breadcrumb Trail**. This identifies your location within the *i*CAN system. Selecting a specific portion of the trail will take you back to that particular screen.
- 4. The Information Box shows your School or Agency information.
- 5. Year allows you to select prior Program Years to view information.
- 6. **Help** takes you to the online help screen where you can search for a specific question or obtain instructions for navigating the *i*CAN system.
- 7. Please make sure you **Log Out** to exit the *i*CAN system.

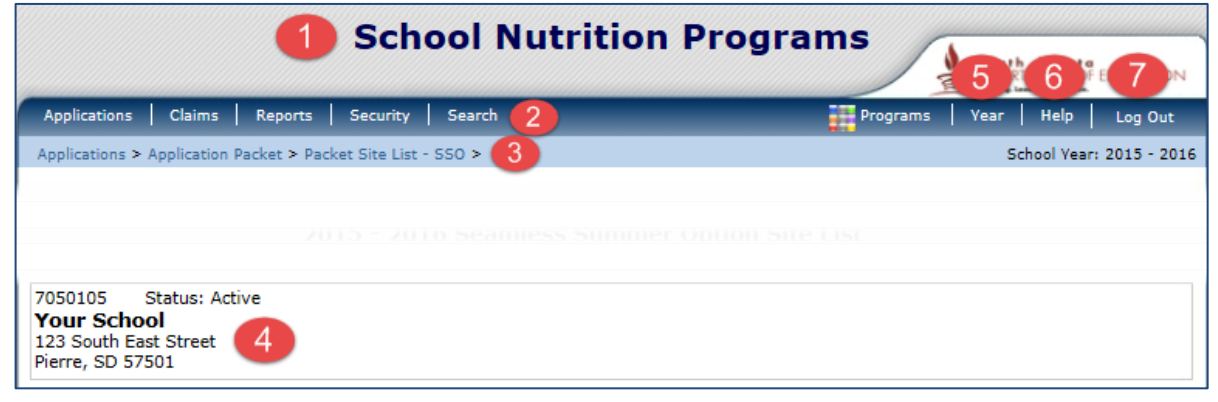

## Chapter 3 – Overview of SSO Application Process

### The Application Packet consists of two main sections:

**<u>SITE APPLICATION(S)</u>**: There will be an individual application required for each site, just as there is in the SNP Application.

|                                                              | 2018 - 2019 Seamless Summer Option Site List |                        |     |           |     |           |     |                        |  |
|--------------------------------------------------------------|----------------------------------------------|------------------------|-----|-----------|-----|-----------|-----|------------------------|--|
| 7050105 S<br>Your School<br>123 School Ave<br>Pierre, SD 575 | tatu<br>I<br>01                              | is: Active             |     |           |     |           |     |                        |  |
| Action                                                       |                                              | Site ID / Site Name    | BRK | AM<br>SNK | LUN | PM<br>SNK | SPR | Version/<br>Status     |  |
|                                                              |                                              | Totals                 | 2   | 0         | 2   | 0         | 0   |                        |  |
| View   Revise                                                | ~                                            | 0004<br>My School      | x   |           | х   |           |     | Original /<br>Approved |  |
| View   Revise                                                | •                                            | 0005<br>Your School II | x   |           | х   |           |     | Original /<br>Approved |  |
| Add Site Appl                                                | icat                                         | ion                    |     |           |     |           |     |                        |  |
| Total Sites E                                                | nro                                          | lled: 2                |     |           |     |           |     |                        |  |

**<u>CHECKLIST SUMMARY</u>**: This contains your Attachment List. Your list of forms will vary depending on your particular School/Agency, just as in your SNP Application.

| Required<br>Forms/Documents<br>to send to CANS |   | Document<br>Submitted<br>to CANS | Date Submitted<br>to CANS | Document<br>on File<br>w/CANS | Status   | Status<br>Date | Last<br>Updated By |
|------------------------------------------------|---|----------------------------------|---------------------------|-------------------------------|----------|----------------|--------------------|
| Civil Rights Form (SSO)                        | U |                                  | 03/04/2019                | 4                             | Approved | 03/04/2019     | bethhenrichsen     |
| Disaster Response Feeding<br>Plan              | U |                                  | 03/04/2019                |                               | Approved | 03/04/2019     | bethhenrichsen     |
| Addendum Open Site - NSLP<br>(9-12)            | U |                                  | 03/04/2019                |                               | Approved | 03/04/2019     | bethhenrichsen     |
| SSO Public Release (Open<br>Sites)             | U |                                  | 03/04/2019                | I.                            | Approved | 03/04/2019     | bethhenrichsen     |

# Chapter 4 – Application Packet

## **Completing a Seamless Summer Option Site Application**

1) Once logged into the *i*CAN system, select *Applications* in the Menu line.

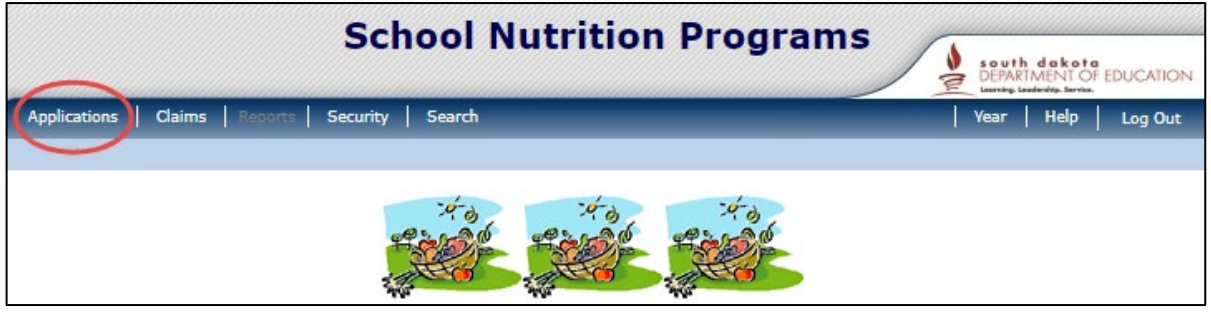

2) Then, select *Application Packet*.

| School Nutrition Programs                  |                                                                |                          |  |  |  |  |  |  |
|--------------------------------------------|----------------------------------------------------------------|--------------------------|--|--|--|--|--|--|
| Applications   Claims   Reports   Security | Search                                                         | Year   Help   Log Out    |  |  |  |  |  |  |
| Applications >                             |                                                                | School Year: 2018 - 2019 |  |  |  |  |  |  |
| Item                                       | Description                                                    |                          |  |  |  |  |  |  |
| Application Packet                         | Applications Forms (Sponsor and Site)                          |                          |  |  |  |  |  |  |
| Verification Report                        | Mandatory Annual Verification Report                           |                          |  |  |  |  |  |  |
| Food Safety Inspections                    | Number of Food Safety Inspections by Site                      |                          |  |  |  |  |  |  |
| Site Enrollment                            | Site Enrollment and Eligibility by Site                        |                          |  |  |  |  |  |  |
| Community Eligibility Provision            | Enrollment and Eligibility for Community Eligibility Provision | n                        |  |  |  |  |  |  |
| Download Forms                             | Forms Available for Downloading                                |                          |  |  |  |  |  |  |

**<u>TIP</u>**: The School or Agency must have an approved SNP application in the current school year to apply for the Seamless Summer Option.

3) Your school or agency name should already be listed. Select the appropriate School Year.

| Applications Claims                                                     | Reports Security Search                            |                                                  | Year | Help | Log Out |
|-------------------------------------------------------------------------|----------------------------------------------------|--------------------------------------------------|------|------|---------|
| Applications >                                                          |                                                    |                                                  |      |      |         |
|                                                                         |                                                    |                                                  |      |      |         |
|                                                                         | Selec                                              | t School Year                                    |      |      |         |
| 7050105 Status: Ac<br>Your School<br>123 School Ave<br>Pierre, SD 57501 | tive                                               |                                                  |      |      |         |
| Currently, there are 3<br>School Year                                   | School Year(s) available. Select the<br>Date Range | e year you wish to access.<br>Application Packet |      |      |         |
| NEW! 2018 - 2019                                                        | 07/01/2018 - 06/30/2019                            | Application Packet on File                       |      |      |         |
| 2017 - 2018                                                             | 07/01/2017 - 06/30/2018                            | Application Packet on File                       |      |      |         |
|                                                                         |                                                    | and the second second second second              |      |      |         |

**<u>TIP</u>**: If you do not have multiple schools or agencies, continue with step 5.

4) If you have multiple schools or agencies, you must first search for the Sponsor. Click *Search* on the Menu Bar, and then click *Sponsor Search*.

| Applications Claims R | eports Security Search                                        | Year   Help   Log Out    |  |  |  |  |  |
|-----------------------|---------------------------------------------------------------|--------------------------|--|--|--|--|--|
|                       |                                                               | School Year: 2018 - 2019 |  |  |  |  |  |
|                       |                                                               |                          |  |  |  |  |  |
|                       | SNP Search Options                                            |                          |  |  |  |  |  |
| Item                  | Description                                                   |                          |  |  |  |  |  |
| Sponsor Search        | Search for SNP Sponsors.                                      |                          |  |  |  |  |  |
| Status Summary Report | Search for SNP Sponsors based on application or claim status. |                          |  |  |  |  |  |
| Address Search        | Search for SNP Sponsors by physical address.                  |                          |  |  |  |  |  |

On the Search screen, fill in the *Sponsor Name* and select *Search*. The Sponsor Name will appear at the bottom of the screen. Select either the Agreement Number or the Sponsor Name. You may have to repeat steps beginning with Step 2 to get to your Application Packet screen.

| Applications Claims Reports Se   | curity   Search                                          | Year   Help   Log Out                 |
|----------------------------------|----------------------------------------------------------|---------------------------------------|
|                                  |                                                          | School Year: 2018 - 2019              |
| Search for Sponsors              | SNP Sponsor Search                                       |                                       |
| Agreement Number:                | Packet Status:                                           | •                                     |
| Sponsor Name: your school        | Field Service Rep:                                       | T                                     |
| Vendor Number:                   | Packet Assigned To:                                      | T                                     |
| FEIN:                            | Program Status:                                          | T                                     |
| County:                          | T                                                        |                                       |
| Sponsor Status: Active <b>•</b>  | Search                                                   |                                       |
| Sponsors                         |                                                          | Found: 1                              |
| Agreement<br>Number Sponsor Name | Application Submitted<br>Packet for A<br>Status Approval | Packet<br>pproval Assigned<br>Date To |
| 7050105 Your School              | Not Submitted                                            |                                       |
|                                  |                                                          |                                       |

5) Click *Seamless Summer Option* at the bottom of your SNP Application *Packet*.

| Applications   Claims   Rep                                                                                                    | ports Security | Search       |                          |                 | Programs             | Year     | Help                   | Log Out              |  |
|----------------------------------------------------------------------------------------------------|----------------|--------------|--------------------------|-----------------|----------------------|----------|------------------------|----------------------|--|
| Applications > Application Packet                                                                                                    | t >            |              |                          |                 |                      | \$       | School Yea             | ar: 2018 - 2019      |  |
| 2018 - 2019 Application Packet                                                                                                    |                |              |                          |                 |                      |          |                        |                      |  |
| 7050105     Status: Active     Packet Submitted Date:       Your School     Packet Approved Date:       123 School Ave     Packet Original Approval Date:     05/3       Pierre, SD 57501     Packet Status:     Not Su |                |              |                          |                 |                      |          | 5/10/2018<br>Submitted |                      |  |
|                                                                                                    |                |              |                          |                 | Packet As            | signed 1 | To: Beth               | Henrichsen           |  |
| Action                                                                                                    | Form Nam       | e            |                          | Lates<br>Versio | st<br>on Status      |          |                        |                      |  |
| View   Revise                                                                                                    | 🖌 Sponsor Ap   | plication    |                          | Rev.            | 1 Approved           |          |                        |                      |  |
| View   Revise                                                                                                    | 🖌 Attestation  | Statement    |                          | Origin          | al Reviewed          |          |                        |                      |  |
| Details                                                                                                    | 🖌 Meal Patter  | n Compliance | Dashboard                |                 | Approved             |          |                        |                      |  |
| Details                                                                                                    | 🔶 Checklist Si | ummary (14)  |                          |                 |                      |          |                        |                      |  |
| Details                                                                                                    | Application    | Packet Notes | (1)                      |                 |                      |          |                        |                      |  |
| View                                                                                                    | Application    | Packet Notes | for Sponsor (1)          |                 |                      |          |                        |                      |  |
| Details                                                                                                    | Attachment     | List         |                          |                 |                      |          |                        |                      |  |
| Site Applications                                                                                                    | Approved       | Pending      | Return for<br>Correction | Denied          | Withdrawn/<br>Closed | Erro     | r<br>A                 | Total<br>pplications |  |
| School Nutrition Program                                                                                                    | 2              | 0            | 0                        | 0               | 0                    | 0        |                        | 2                    |  |
| Seamless Summer Option                                                                                                    | 0              | 0            | 0                        | 0               | 0                    | 2        |                        | 2                    |  |

6) The Sites previously approved for Seamless Summer Option display. Select desired site from the list by clicking on the name.

| Applications Claims Reports Security Search                                                             | Programs   Year   Help   Log Out |
|----------------------------------------------------------------------------------------------------|----------------------------------|
| Applications > Application Packet > Packet Site List - SSO >                                            | School Year: 2015 - 2016         |
| 2015 - 2016 SSO Available Site(s)                                                                       |                                  |
| 7050105     Status: Active       Your School     123 South East Street       Pierre, SD 57501     57501 |                                  |
| Site                                                                                                    | Site Status                      |
| 0001 - Elementary                                                                                       | Active                           |
| 0003 - Middle School                                                                                    | Active                           |
| Add New Site                                                                                            |                                  |

**<u>TIP</u>**: The School or Agency must have an approved SNP application in the current school year to apply for the Seamless Summer Option.

7) All open boxes MUST be completed within the site application.

| Applications Claims                                                             | Reports Security Search              | Programs                                                       | Year Help Log Out        |
|---------------------------------------------------------------------------------|--------------------------------------|----------------------------------------------------------------|--------------------------|
| Applications > Application I                                                    | Packet > Packet Site List - SSO >    |                                                                | School Year: 2015 - 2016 |
|                                                                                 |                                      |                                                                | VIEW   MODIFY   DELETE   |
|                                                                                 | SSO Site Appli<br>For School Year: 2 | cation<br>015 - 2016                                           |                          |
| 7050105 Status: Act<br>Your School<br>123 South East Street<br>Pierre, SD 57501 | ive 00<br>EL<br>No                   | 11 Status: Active<br>EMENTARY<br>address on file for this year |                          |
| Site Supervisor                                                                 |                                      |                                                                | Version: Original        |
|                                                                                 | Salutation First Name                | Last Name                                                      |                          |
| 1. Name:                                                                        | <b>~</b>                             |                                                                |                          |
| 2. Email Address: 🗳                                                             | a                                    |                                                                |                          |
| 3. Phone:                                                                       | Ext:                                 | Fax:                                                           |                          |
| 4. Title:                                                                       |                                      |                                                                |                          |
| Street Address                                                                  |                                      |                                                                |                          |
| 5. Address Line 1:                                                              | 123 South East Street                |                                                                |                          |
| 6. Address Line 2:                                                              |                                      |                                                                |                          |
| 7. City:                                                                        | Pierre                               |                                                                |                          |
| 8. State:                                                                       | SD Zip: 57501                        |                                                                |                          |
| 9. County:                                                                      | Hughes (32) 🗸                        |                                                                |                          |

8) Site Types available include: Open, Restricted Open, Closed Enrolled, Migrant or Camp; each has associated questions.

| Site       | e Eli       | gibility                                                                                                    |
|------------|-------------|----------------------------------------------------------------------------------------------------|
| Yea        | ars o       | f Eligibility: pending approval                                                                                                    |
| 10.        | Ind         | icate the type of site.                                                                                                    |
|            | ۲           | Open (1-2 Meals) Located in an eligible area and open to all children through age 18 in the community.                                                                                                    |
|            | 0           | Restricted Open (1-2 Meals) Located in an eligible area and open to all children through age 18 in the<br>community, which the sponsor restricts or limits attendance for reasons of security, safety or control.                                                                                                    |
|            |             | Why is attendance limited/restricted due to security, safety or control?                                                                                                    |
|            |             |                                                                                                    |
|            | 0           | Closed Enrolled (1-2 Meals) Located in an eligible area (enrichment only) or non-eligible area that is limited to a group of enrolled children through age 18, of which at least 50% must be eligible for free or reduced price meals. Sponsor must provide explanation of how it was determined that at least 50% of the enrolled children in a non-eligible area qualified for free and reduced price meals. |
| <b>~</b> ~ | -~~         | man with a summer of the second                                                                                                    |
| 000        | Migr<br>Cam | ant (1-3 Meals)                                                                                                    |

9) Open, Restricted Open and Closed require these questions to be answered:

| Complete the following if Open, Restricted Open, or Closed Enrolled is selected:<br>Qualified by:                                                                                                    | f you are                                                                                                    |
|----------------------------------------------------------------------------------------------------|----------------------------------------------------------------------------------------------------|
| Select the Qualifying Site for the Seamless Summer Option.                                                                                                    | en site.                                                                                                    |
| Eligible Sponsor Agreement Number:<br>Eligible Site ID:<br>% F/R Eligible for School Meals:<br>Qualifying Month/Year (mm/yyyy):<br>Census data<br>Census Tract No.<br>Block Group No.<br>Income eligibility forms are:<br>Collected<br>On File<br>Use this if you<br>are a Closed- | If using area<br>eligibility,<br>this should<br>always be 10<br>of the current<br>school year.<br>For example:<br>SY18-19 is<br>10/2018. |
| Projected number of children enrolled                                                                                                    | )                                                                                                    |
| Projected number of children eligible for free/reduced price means O Other:                                                                                                    |                                                                                                    |
| Explain:                                                                                                    | ]                                                                                                    |

\*Public school sites are Open.

### 10) Restricted Open also requires this question to be answered:

| • | Restricted Open (1-2 Meals) Located in an eligible area and open to all children through age 18 in the community, which the sponsor restricts or limits attendance for reasons of security, safety or control. |
|---|----------------------------------------------------------------------------------------------------|
|   | Why is attendance limited/restricted due to security, safety or control?                                                                                                    |
|   | ~                                                                                                    |
|   | $\sim$                                                                                                    |
|   |                                                                                                    |
|   |                                                                                                    |

**<u>TIP</u>**: *Restricted Open* is usually not selected at application time. Sites typically start as <u>Open</u> and can change to Restricted Open if necessary. If this happens, you will <u>Modify</u> the site and make the selection of Restricted Open. This action requires State Agency approval.

#### 11) Closed Enrolled also requires these questions to be answered:

| <ul> <li>Closed Enrolled (1-2<br/>group of enrolled chil<br/>meals. Sponsor must<br/>a non-eligible area qu</li> </ul> | Meals) Located in an eligible area (enrichment only) or<br>dren through age 18, of which at least 50% must be eli<br>provide explanation of how it was determined that at le<br>alified for free and reduced price meals. | non-eligible area that is limited to a<br>gible for free or reduced price<br>east 50% of the enrolled children in |
|----------------------------------------------------------------------------------------------------|----------------------------------------------------------------------------------------------------|----------------------------------------------------------------------------------------------------|
|                                                                                                    | ^                                                                                                    |                                                                                                    |
|                                                                                                    | ~                                                                                                    |                                                                                                    |
| Why sponsoring a clo                                                                                                   | sed site?                                                                                                    |                                                                                                    |
|                                                                                                    | $\langle \rangle$                                                                                                    |                                                                                                    |

\*Colony sites are Closed Enrolled.

- 12) Migrant has no additional questions.
- 13) CAMP requires following questions to be completed:

| <ul> <li>Camp (1-3 Meals)</li> <li>Residential</li> <li>Non-residential (day camp)</li> </ul>                           |
|----------------------------------------------------------------------------------------------------|
| If 'Non-residential' is selected, provide a brief description of the organized program.                                 |
| $\diamond$                                                                                                    |
| Why sponsoring a camp?                                                                                                  |
| $\langle \rangle$                                                                                                    |
| Source of documentation for individual children's eligibility:                                                          |
| <ul> <li>Regular School Year Eligibility (SFA Listing)</li> </ul>                                                       |
| <ul> <li>Application Submitted to Camp Site</li> </ul>                                                                  |
| Combination of both (Regular School Year Eligibility and Application Submitted to Camp Site)                            |
| Projected number of children enrolled                                                                                   |
| Projected number of children eligible for free/reduced price meals                                                      |
| Select to provide assurance camp will only claim reimbursement for children eligible for free or<br>reduce price meals. |

**TIP**: ACCURATE POINT-OF-SERVICE COUNTS ARE CRITICAL! It is critical that site personnel and monitors understand the importance of accurate point-of-service meal counts. Only complete meals served to eligible children can be claimed for reimbursement. Therefore, meals must be counted at the actual point of service (meals are counted as they are served) to ensure that an accurate count of meals served is obtained and reported. Counting meals at the point of service also allows site personnel to ensure that only complete meals are served.

14) All Site options require the Period of Operation section be completed.

| Per | iod of Operation                                                                                                    |  |  |  |  |  |  |  |  |  |
|-----|----------------------------------------------------------------------------------------------------|--|--|--|--|--|--|--|--|--|
| 11. | Is the Site located in an area where the school operates on a year-round calendar? O Yes O No                                                                                                    |  |  |  |  |  |  |  |  |  |
| 12. | Summer Operational Dates: Start Date: 🔅 End Date: 🛇                                                                                                    |  |  |  |  |  |  |  |  |  |
| 13. | Enter the number of days the Site will operate each month:                                                                                                    |  |  |  |  |  |  |  |  |  |
|     | OCT         NOV         DEC         JAN         FEB         MAR         APR         MAY         JUN         JUL         AUG         SEP           2015         2015         2016         2016         2016         2016         2016         2016         2016         2016         2016         2016         2016         2016         2016         2016         2016         2016         2016         2016         2016         2016         2016         2016         2016         2016         2016         2016         2016         2016         2016         2016         2016         2016         2016         2016         2016         2016         2016         2016         2016         2016         2016         2016         2016         2016         2016         2016         2016         2016         2016         2016         2016         2016         2016         2016         2016         2016         2016         2016         2016         2016         2016         2016         2016         2016         2016         2016         2016         2016         2016         2016         2016         2016         2016         2016         2016         2016         2016         2016 |  |  |  |  |  |  |  |  |  |
| 14. | Field Trip Dates:                                                                                                    |  |  |  |  |  |  |  |  |  |
|     | $\bigcirc$                                                                                                    |  |  |  |  |  |  |  |  |  |
|     |                                                                                                    |  |  |  |  |  |  |  |  |  |

- Question 11: South Dakota does not have any year-round schools at this time, so this should always be answered No
- Question 12: Can be populated by clicking on the calendar icon
- Question 13: The number of days the site will operate each month must fall within the operational dates and cannot exceed the days in that month
  - If operating Monday Friday for 3 weeks use 15 days
- Question 14: Field Trip dates can be completed if the site has planned field trips
  - This is optional; Seamless Summer Option does not require preapproval of Field Trips
  - Appropriate documentation of the off-site meals including the menu meeting reimbursable meal requirements, production record for the meal, meal counts is required if claiming meals
  - Supporting documentation for claimed meals may be requested during the Administrative Review for Seamless Summer Option

<u>TIP</u>: It is <u>very important</u>, as the sponsor, to verify what is actually taking place at each of your sites. Please do not just guess at this information or assume you know what they are doing. Have discussions, make visits, etc., to ensure the information is accurate. If we find something other than what is in the application actually happening during a review, it could result in fiscal action.

#### 15) All Site options require the Meal Participation section be completed.

| Mea | Meal Participation                                                                                            |         |     |     |     |             |         |  |  |
|-----|----------------------------------------------------------------------------------------------------|---------|-----|-----|-----|-------------|---------|--|--|
| 15. | . Check the meal type and service information:                                                                |         |     |     |     |             |         |  |  |
|     | Type of Meals Estimated Number Time Meal Service Time Meal Service<br>to be Served to be Served Begins Ends O |         |     |     |     |             |         |  |  |
|     | □ Breakfast                                                                                                   |         |     |     |     | ✓ :00 ✓     | ✓ 100 ✓ |  |  |
|     | Days served:                                                                                                  | Mon-Fri | Mon | Tue | Wed | 🗌 Thu 📃 Fri | Sat Sun |  |  |
|     | AM Snack                                                                                                    |         |     |     |     | ✓ :00 ✓     | ✓ 00: ✓ |  |  |
|     | Days served:                                                                                                  | Mon-Fri | Mon | Tue | Wed | 🗌 Thu 📃 Fri | Sat Sun |  |  |
|     | Lunch                                                                                                    |         |     |     |     | ✓ :00 ✓     | ∨ 00: ∨ |  |  |
|     | Days served:                                                                                                  | Mon-Fri | Mon | Tue | Wed | 🗌 Thu 📃 Fri | Sat Sun |  |  |
|     | PM Snack                                                                                                    |         |     |     |     | ✓ :00 ✓     | ∨ 00: ∨ |  |  |
|     | Days served:                                                                                                  | Mon-Fri | Mon | Tue | Wed | 🗌 Thu 📃 Fri | Sat Sun |  |  |
|     | Supper                                                                                                    |         |     |     |     | ✓ :00 ✓     | ∨ 00: ∨ |  |  |
|     | Days served:                                                                                                  | Mon-Fri | Mon | Tue | Wed | 🗌 Thu 📃 Fri | Sat Sun |  |  |

Ensure the following sections are completed:

- Type of Meals to be Served: Breakfast, AM Snack, Lunch, PM Snack, Supper (black box)
- Estimated Number to be Served: Estimated number to be served each day or average daily participation (purple box)
- Time Meal Service Begins: What time will you begin serving meals? (blue box)
- Time Meal Service Ends: What time will meal service end? (blue box)
- Days Served: Which days of the week will you serve? (red box)
- OVS: A checked box indicates you will allow Offer versus Serve (green box)

| Mea | al Par                                          | ticipation                    |        |                           |             |             |                      |       |                           |     |
|-----|-------------------------------------------------|-------------------------------|--------|---------------------------|-------------|-------------|----------------------|-------|---------------------------|-----|
| 15. | 5. Check the meal type and service information: |                               |        |                           |             |             |                      |       |                           |     |
|     |                                                 | Type of Meals<br>to be Served | E      | stimated Nu<br>to be Serv | imber<br>ed | Time M<br>B | eal Service<br>egins |       | Time Meal Service<br>Ends | ovs |
|     |                                                 | Breakfast                     | _      |                           |             |             | ✓ :00 ✓              |       | ✓ :00 ✓                   |     |
|     | I                                               | Days served:                  | Mon-Fr | i 📃 Mon                   | Tue         | Wed         | Thu                  | Fri   | Sat Sun                   |     |
|     |                                                 | AM Snack                      |        |                           |             |             | ✓ 100 ✓              |       | ∨ :00 ∨                   |     |
|     |                                                 | Days served:                  | Mon-Fr | i 📃 Mon                   | Tue         | Wed         | Thu                  | Fri   | Sat Sun                   |     |
|     | <b>√</b> I                                      | unch                          |        |                           |             |             | ✓ 100 ✓              |       | ♥ :00 ♥                   |     |
|     |                                                 | Days served:                  | Mon-Fr | i 🗌 Mon                   | 🗌 Tue       | 🗌 Wed       | 🗌 Thu 🛛              | 🗌 Fri | 🗌 Sat 🗌 Sun               |     |
|     |                                                 | PM Snack                      |        |                           |             |             | ✓ 100 ✓              |       | ✓ 00:                     |     |
|     | 1                                               | Days served:                  | Mon-Fr | i 📃 Mon                   | Tue         | Wed         | Thu                  | Fri   | Sat Sun                   |     |
|     |                                                 | Supper                        |        |                           |             |             | ✓ :00 ✓              |       | ✓ 00:                     |     |
|     | I                                               | Days served:                  | Mon-Fr | i 📃 Mon                   | Tue         | Wed         | Thu                  | Fri   | Sat Sun                   |     |

16) All Site options require the Meal Planning and Service section be completed.

| Me  | al Planning and Service                                        |             |                 |  |  |  |  |  |  |
|-----|----------------------------------------------------------------|-------------|-----------------|--|--|--|--|--|--|
| 16. | 16. Indicate the menu planning option that will be used:       |             |                 |  |  |  |  |  |  |
|     | SBP/Snack Grades K-5, 6-8, and 9-12                            |             |                 |  |  |  |  |  |  |
|     | SBP/Snack Grades K-8 and 9-12                                  |             |                 |  |  |  |  |  |  |
|     | SBP/Snack Grades K12                                           |             |                 |  |  |  |  |  |  |
|     | NSLP Grades K-5, 6-8, and 9-12                                 |             |                 |  |  |  |  |  |  |
|     | NSLP Grades K-8 and 9-12                                       |             |                 |  |  |  |  |  |  |
|     | NSLP Grades K-8 waiver                                         |             |                 |  |  |  |  |  |  |
|     | NSLP Grades 9-12 waiver                                        |             |                 |  |  |  |  |  |  |
|     | $\square$ Snack K12 (2 components and serving size appropriate | e to age/gr | ade group 9-12) |  |  |  |  |  |  |
|     | CACFP Under Age 6                                              |             |                 |  |  |  |  |  |  |
| 17. | Meal Service:                                                  |             |                 |  |  |  |  |  |  |
|     | Are any meals vended?                                          | O Yes       | O No            |  |  |  |  |  |  |
|     | Name of Vendor:                                                |             |                 |  |  |  |  |  |  |
|     | Are meals prepared on this site?                               | O Yes       | O No            |  |  |  |  |  |  |
|     | Are meals transported to this site?                            | O Yes       | O No            |  |  |  |  |  |  |
|     | Transported From:                                              |             |                 |  |  |  |  |  |  |
| 18. | How many Points of Service?                                    |             |                 |  |  |  |  |  |  |
| 19. | Is this site a non-congregate site on excessive heat days?     | Yes         | O No            |  |  |  |  |  |  |
| 20. | Is this a mobile feeding site?                                 | Yes         | O No            |  |  |  |  |  |  |
| 21. | Is this an outdoor site?                                       | Yes         | O No            |  |  |  |  |  |  |

- Question 16: Mark the appropriate menu planning option you intend to use
  - For NSLP K-8 and 9-12 only, a waiver must be submitted, approved (signed), and attached in the Checklist Summary
- Question 17: If your school or agency contracts with a Food Service Management Company (FSMC), a vended meal contractor, or has any other food service contract, (like a colony contract) verify the contract dates cover the seamless summer option operation dates
  - Attach contract in the Checklist Summary
- Question 18: Indicate the number of meal count points of service you have

**TIP**: ACCURATE POINT-OF-SERVICE COUNTS ARE CRITICAL! It is critical that site personnel and monitors understand the importance of accurate point-of-service meal counts. Only complete meals served to eligible children can be claimed for reimbursement. Therefore, meals must be counted at the actual point of service (meals are counted as they are served) to ensure that an accurate count of meals served is obtained and reported. Counting meals at the point of service also allows site personnel to ensure that only complete meals are served.

### 17) All Site options require the Advertising section be completed.

| Adv | ertising                                                                                                    |                                |                                |
|-----|----------------------------------------------------------------------------------------------------|--------------------------------|--------------------------------|
| 22. | Indicate below the date that outreach will be conduct<br>Advertisement Date(s):<br>Newspaper announcement/press release<br>Flyers - neighborhood<br>Sponsor website | ted and identify the advertise | ement methods you plan to use. |

- Indicate all the methods of advertising your school will be implementing
- If choosing Other, you must enter description in open box
- Keep the actual newspaper articles, a copy of advertisements sent out on letter head for the Seamless Summer Option Administrative Review documentation
- 18) Your school may have a Food Service Management Company, vendor contract, or colony contract(s) in place that is providing the site staff. If so complete the information in Question 23, otherwise leave blank.

| Org | janization Liaison                                                                                   |                                                                                        |
|-----|----------------------------------------------------------------------------------------------------|----------------------------------------------------------------------------------------|
| 23. | If Sponsor is not providing site personnel, please<br>person responsible for communication between t | provide the name of the organization and title of the he Sponsor and the organization: |
|     | Organization:                                                                                        | Person Responsible:                                                                    |
|     |                                                                                                    |                                                                                        |

19) Seamless Summer Option requires a minimum of one self-review (onsite monitor) by the school/agency each summer. The state agency recommends the monitoring take place during the first three weeks of operation. This allows time to make adjustments if needed in program operation to avoid critical issues leading to fiscal action, resulting in nonreimbursement of meals served. Explain the monitor plan and date(s) the administrative staff plans to conduct the monitor visit.

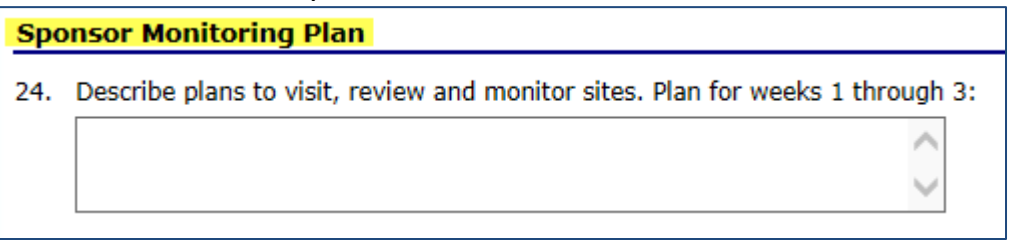

20) This section will automatically populate, if applicable, for your school or agency.

| Seve  | evere Need Breakfast Qualification                               |                                |                       |                       |                           |  |  |  |  |  |
|-------|------------------------------------------------------------------|--------------------------------|-----------------------|-----------------------|---------------------------|--|--|--|--|--|
| 25. S | 25. Severe Need Breakfast Eligibility based on Qualifying School |                                |                       |                       |                           |  |  |  |  |  |
|       | Total Free<br>Lunches                                            | Total Reduced<br>Price Lunches | Total Paid<br>Lunches | Total<br>Lunches<br>0 | Free &<br>Reduced %<br>0% |  |  |  |  |  |

21) Make sure to read the Certification and check the box, or you will receive an error. Click *Save*.

| Certification                                                                                                    |
|----------------------------------------------------------------------------------------------------|
| I hereby certify that neither the Sponsor nor its principals/authorized representatives is presently debarred, suspended, proposed for debarment, declared ineligible, disqualified, or voluntarily excluded from participation in this transaction by any Federal/State department or agency.                                                                                                    |
| I certify under penalty of perjury that the information on these application forms is true and correct, and that I<br>will immediately report to the South Dakota Department of Education any changes that occur to the information<br>submitted. I understand that this information is being given in connection with receipt of federal funds. The<br>South Dakota Department of Education may verify information; and the deliberate misrepresentation of<br>information will subject me to prosecution under applicable federal and state criminal statutes. |
| On behalf of the Sponsor, I hereby agree to comply with all state and federal laws and regulations governing the<br>Child Nutrition Programs administered by the South Dakota Department of Education. In accordance with Federal<br>law and U.S. Department of Agriculture policy, this Sponsor does not discriminate on the basis of race, color,<br>national origin, sex, age or disability. I will ensure that all monthly claims for reimbursement are true and correct<br>and that records are available to support these claims.                          |
| Save                                                                                                    |

#### 22) Click Finish.

| Applications Claims Reports Security S                                             | Search                                                                         | Programs Year          | Help Log Out |
|------------------------------------------------------------------------------------|--------------------------------------------------------------------------------|------------------------|--------------|
| Applications > Application Packet > Packet Site List - S                           | So                                                                             | hool Year: 2015 - 2016 |              |
| Fo                                                                                 | SSO Site Application<br>r School Year: 2015 - 2016                             |                        |              |
| 7050105 Status: Active<br>Your School<br>123 South East Street<br>Pierre, SD 57501 | 0001 Status: Active<br>ELEMENTARY<br>123 South East Street<br>Pierre, SD 57501 |                        |              |
| The SSO Site Application has been saved                                            | L                                                                              |                        |              |
|                                                                                    | < Edit Finish                                                                  |                        |              |

### **Errors and Warnings**

Once saved, you may see that the application contains errors or warnings. You will need to *edit* your application before you are able to submit.

| Applications Claims Reports Security Search                                                                                                    | Programs   Year   Help   Log Out                                                                                                    |
|----------------------------------------------------------------------------------------------------|----------------------------------------------------------------------------------------------------|
| Applications > Application Packet > Packet Site List - SSO >                                                                                                    | School Year: 2015 - 2016                                                                                                    |
| SSO Site A<br>For School Yea                                                                                                    | pplication<br>r: 2015 - 2016                                                                                                    |
| 7050105 Status: Active                                                                                                    | 0001 Status: Active                                                                                                    |
| Your School                                                                                                    | ELEMENTARY                                                                                                    |
| 123 South East Street                                                                                                    | 123 South East Street                                                                                                    |
| Pierre, SD 57501                                                                                                    | Pierre, SD 57501                                                                                                    |
| The SSO Site Application has been saved with errors.<br>Information entered is either incomplete or is not in compliar<br>regulations. All errors listed on the form must be corrected b<br>You may correct the errors now by clicking '< Edit' or you may | ice with the Child and Adult Nutrition Services rules and<br>efore the SSO Site Application can be processed.<br>By return to the SSO Site Application later. |
| < Edit                                                                                                    | Finish                                                                                                    |

Make corrections and Click *Save and Finish* once you make corrections.

**TIP:** The red errors must be corrected before you can submit the application. The blue warnings are indications that you may need to review a particular entry.

## **Seamless Summer Option Site List**

Once you click *Finish*, you will be taken to the Seamless Summer Option Site List which gives a summary of the sites enrolled, Site ID/Site Name, meal type for the site and the status of the Seamless Summer site application.

| Applications Claims Reports Security Search                                                                       | Pro    | grams |           | Year | Help        |       | Log Out            |
|----------------------------------------------------------------------------------------------------|--------|-------|-----------|------|-------------|-------|--------------------|
| Applications > Application Packet > Packet Site List - SSO >                                                      |        |       |           | Se   | chool Ye    | ar: 3 | 2015 - 2016        |
| 2015 - 2016 Seamless Summer Option Site                                                                           | List   |       |           |      |             |       |                    |
| 7050105       Status: Active         Your School       123 South East Street         Pierre, SD 57501       57501 |        |       |           |      |             |       |                    |
| Action Site ID / Site Name                                                                                        |        | BRK   | AM<br>SNK | LUN  | PM<br>SNK S | 5PR   | Version/<br>Status |
|                                                                                                    | Totals | 1     | 0         | 1    | 0           | 0     |                    |
|                                                                                                    |        |       |           |      |             |       | Original /         |
| View   Modify V Elementary                                                                                        |        | x     |           | ×    |             |       | Not<br>Submitted   |
| View   Modify 2001<br>Elementary<br>Add Site Application                                                          |        | x     |           | x    |             |       | Not<br>Submitted   |

Notice the green check mark next to the Action and Site ID. This indicates the Site Application for Seamless Summer Option is now complete.

| TIP: You can View or Modify your sites by choosing the applicable action on the screen. |  |
|-----------------------------------------------------------------------------------------|--|
|-----------------------------------------------------------------------------------------|--|

If you have additional Seamless Summer Option sites to add and they do not show up in your list, please contact the CANS office. Then, repeat the steps for each site that will participate in the Seamless Summer program. If you are finished adding Seamless Summer sites, click *Back*. You are now finished with the Seamless Summer Option Site Application portion of the Application Packet. You will still need to complete and/or upload documents before you can submit your Application Packet.

| Applications   Claims   Rep                                                                                                    | orts Security  | Search       |                          |         | Programs             | Year  | Help Log           | Out  |  |  |
|----------------------------------------------------------------------------------------------------|----------------|--------------|--------------------------|---------|----------------------|-------|--------------------|------|--|--|
| Applications > Application Packet > School Year: 2015 - 2016                                                                                                    |                |              |                          |         |                      |       |                    |      |  |  |
| 2015 - 2016 Application Packet                                                                                                    |                |              |                          |         |                      |       |                    |      |  |  |
| 7050105     Status: Active     Packet Submitted Date:       Your School     Packet Approved Date:       123 South East Street     Packet Original Approval Date:     02/09/2       Pierre, SD 57501     Packet Status:     Not Submit |                |              |                          |         |                      |       |                    |      |  |  |
| Action Form Name Latest Version Status                                                                                                    |                |              |                          |         |                      |       |                    |      |  |  |
| View   Revise                                                                                                    | 🖌 Sponsor Ap   | plication    |                          | Rev.    | 1 Approved           |       |                    |      |  |  |
| Details                                                                                                    | FSMC Contr     | act List     |                          |         | 1 Contract           | t     |                    |      |  |  |
| Details                                                                                                    | 🖌 Meal Patter  | n Compliance | Dashboard                |         | Approved             |       |                    |      |  |  |
| Details                                                                                                    | 🖌 Checklist Si | ummary (12)  |                          |         |                      |       |                    |      |  |  |
| View                                                                                                    | Application    | Packet Notes | for Sponsor              |         |                      |       |                    |      |  |  |
| Details                                                                                                    | Attachment     | List         |                          |         |                      |       |                    |      |  |  |
| Site Applications                                                                                                    | Approved       | Pending      | Return for<br>Correction | Denied  | Withdrawn/<br>Closed | Error | Total<br>Applicati | ions |  |  |
| School Nutrition Program                                                                                                    | 1              | 0            | 0                        | 0       | 0                    | 0     | 1                  |      |  |  |
| Seamless Summer Option                                                                                                    | 0              | 1            | 0                        | 0       | 0                    | 0     | 1                  |      |  |  |
|                                                                                                    |                | < Back       | Submit for A             | pproval |                      |       |                    |      |  |  |

# Chapter 5 – Forms and Additional Documents

Once you have completed your Seamless Summer Option Site Application, you will be directed back to the Application Packet Menu. The red arrow indicates the Checklist items need to be addressed. There will be a list of Forms that need to be completed or documents that you will need to attach.

| Applications Claims Repor                                                          | ts Security   | Search       |                          |         | Programs                                                | Year                                                   | Help               | Log Out              |  |  |  |
|------------------------------------------------------------------------------------|---------------|--------------|--------------------------|---------|---------------------------------------------------------|--------------------------------------------------------|--------------------|----------------------|--|--|--|
| Applications > Application Packet > School Year: 2015 - 2016                       |               |              |                          |         |                                                         |                                                        |                    |                      |  |  |  |
| 2015 - 2016 Application Packet                                                     |               |              |                          |         |                                                         |                                                        |                    |                      |  |  |  |
| 7050105 Status: Active<br>Your School<br>123 South East Street<br>Pierre, SD 57501 |               |              |                          | Ρ       | Packet Subn<br>Packet Appı<br>acket Original App<br>Pac | nitted Date<br>roved Date<br>roval Date<br>:ket Status | ::<br>:: 02/<br>:: | '09/2016<br>Returned |  |  |  |
| Action Form Name Latest Version Status                                             |               |              |                          |         |                                                         |                                                        |                    |                      |  |  |  |
| View Revise                                                                        | / Sponsor Ap  | plication    |                          | Rev.    | 1 Approved                                              |                                                        |                    |                      |  |  |  |
| Details                                                                            | FSMC Contr    | act List     |                          |         | 1 Contrac                                               | t                                                      |                    |                      |  |  |  |
| Details                                                                            | 🖊 Meal Patter | n Compliance | Dashboard                |         | Approved                                                |                                                        |                    |                      |  |  |  |
| Details                                                                            | Checklist St  | ummary (12)  |                          |         |                                                         |                                                        |                    |                      |  |  |  |
| View                                                                               | Application   | Packet Notes | for Sponsor              |         |                                                         |                                                        |                    |                      |  |  |  |
| Details                                                                            | Attachment    | List         |                          |         |                                                         |                                                        |                    |                      |  |  |  |
| Site Applications                                                                  | Approved      | Pending      | Return for<br>Correction | Denied  | Withdrawn/<br>Closed                                    | Error                                                  | Ар                 | Total<br>plications  |  |  |  |
| School Nutrition Program                                                           | 1             | 0            | 0                        | 0       | 0                                                       | 0                                                      |                    | 1                    |  |  |  |
| Seamless Summer Option                                                             | 1             | 0            | 0                        | 0       | 0                                                       | 0                                                      |                    | 1                    |  |  |  |
|                                                                                    |               | < Back       | Submit for A             | pproval |                                                         |                                                        |                    |                      |  |  |  |

**<u>TIP</u>**: The list of attachments will vary, depending on your particular school or agency.

## **CHECKLIST SUMMARY**

The Checklist Summary is where your document attachments are stored.

#### 1) Click *Details* to the left of Checklist Summary.

| Applications Claims Rep                                                            | oorts Security | Search       |                          |              | Programs                                               | Year                                                    | Help                    | Log Out              |  |  |  |  |
|------------------------------------------------------------------------------------|----------------|--------------|--------------------------|--------------|--------------------------------------------------------|---------------------------------------------------------|-------------------------|----------------------|--|--|--|--|
| Applications > Application Packet > School Year: 20                                |                |              |                          |              |                                                        |                                                         |                         |                      |  |  |  |  |
| 2015 - 2016 Application Packet                                                     |                |              |                          |              |                                                        |                                                         |                         |                      |  |  |  |  |
| 7050105 Status: Active<br>Your School<br>123 South East Street<br>Pierre, SD 57501 |                |              |                          | F            | Packet Subr<br>Packet App<br>Packet Original App<br>Pa | nitted Date<br>roved Date<br>proval Date<br>cket Statu: | e:<br>e:<br>e: 02<br>s: | /09/2016<br>Returned |  |  |  |  |
| Action                                                                             | Form Nam       | e            |                          | Late<br>Vers | est<br>ion Status                                      |                                                         |                         |                      |  |  |  |  |
| View   Revise                                                                      | 🖌 Sponsor Ap   | plication    |                          | Rev          | . 1 Approved                                           | I                                                       |                         |                      |  |  |  |  |
| Details                                                                            | 🖌 FSMC Conti   | ract List    |                          |              | 1 Contrac                                              | ct                                                      |                         |                      |  |  |  |  |
| Details                                                                            | 🖌 Meal Patter  | n Compliance | Dashboard                |              | Approved                                               | ł                                                       |                         |                      |  |  |  |  |
| Details                                                                            | 🔶 Checklist S  | ummary (12)  |                          |              |                                                        |                                                         |                         |                      |  |  |  |  |
| View                                                                               | Application    | Packet Notes | for Sponsor              |              |                                                        |                                                         |                         |                      |  |  |  |  |
| Details                                                                            | Attachment     | : List       |                          |              |                                                        |                                                         |                         |                      |  |  |  |  |
|                                                                                    |                |              |                          |              |                                                        |                                                         |                         |                      |  |  |  |  |
| Site Applications                                                                  | Approved       | Pending      | Return for<br>Correction | Denied       | Withdrawn/<br>Closed                                   | Error                                                   | Ap                      | Total oplications    |  |  |  |  |
| School Nutrition Program                                                           | 1              | 0            | 0                        | 0            | 0                                                      | 0                                                       |                         | 1                    |  |  |  |  |
| Seamless Summer Option                                                             | 1              | 0            | 0                        | 0            | 0                                                      | 0                                                       |                         | 1                    |  |  |  |  |
|                                                                                    |                | < Back       | Submit for A             | pproval      |                                                        |                                                         |                         |                      |  |  |  |  |

# 2) Click on the site desired under Seamless Summer Option Sites; in this example: *Elementary*.

| Applications Claims Reports Security Search                                        |                | Programs                 | Year Help Log Out |
|------------------------------------------------------------------------------------|----------------|--------------------------|-------------------|
| Applications > Application Packet > Checklist Summary >                            |                | School Year: 2015 - 2016 |                   |
| SNP Che                                                                            | cklist Summary |                          |                   |
| 7050105 Status: Active<br>Your School<br>123 South East Street<br>Pierre, SD 57501 |                |                          |                   |
| Sponsor                                                                            | Total Items    | Submitted Items          | Approved Items    |
| Your School                                                                        | 8              | 8                        | 8                 |
| School Nutrition Programs Sites                                                    | Total Items    | Submitted Items          | Approved Items    |
| Elementary                                                                         | 0              | 0                        | 0                 |
| Seamless Summer Option Sites                                                       | Total Items    | Submitted Items          | Approved Items    |
| Elementary                                                                         | 4              | 0                        | 0                 |
|                                                                                    | < Back         |                          |                   |

## SSO Checklist Screen

3) Example: Click on *Disaster Response Feeding Plan*. The form will download for you to complete. The form provided in the Downloadable Forms from the state agency is required of all summer feeding sites. Once you complete the form, SAVE with a name in your computer files.

If the form name is black, such as *SSO Vendor Contract*, then there is not a template/form available for download. You are still required to upload/attach your contract and submit it to CANS.

| Applications                                                | Claims                                                                           | Reports |   | Security                  | Search               |                                 |                                                                                                    |                     |              | Year   | Help         | Log Out    |
|-------------------------------------------------------------|----------------------------------------------------------------------------------|---------|---|---------------------------|----------------------|---------------------------------|----------------------------------------------------------------------------------------------------|---------------------|--------------|--------|--------------|------------|
| Applications > /                                            | Applications > Application Packet > Checklist Summary > School Year: 2018 - 2019 |         |   |                           |                      |                                 |                                                                                                    |                     |              |        |              |            |
|                                                             |                                                                                  |         |   |                           |                      |                                 |                                                                                                    |                     |              |        | VIE          |            |
|                                                             | SSO Checklist                                                                    |         |   |                           |                      |                                 |                                                                                                    |                     |              |        |              |            |
| 7050105 S<br>Your School<br>123 School Av<br>Pierre, SD 575 | Status: Act<br><b>ol</b><br>7e<br>501                                            | tive    |   |                           |                      | 000<br><b>MY</b><br>123<br>Pier | 4 Status: Ad<br>SCHOOL<br>School Street<br>re, SD 57501                                                                                                    | tive                |              |        |              |            |
| Required<br>Forms/Docu<br>to send to C                      | uments<br>ANS                                                                    |         |   | Docum<br>Submit<br>to CAN | ent<br>ted D<br>S te | ate Submitted<br>o CANS         | Document<br>on File<br>w/CANS                                                                                                    | Status              | Stat<br>Date | us     | Last<br>Upda | ated By    |
| Civil Rights F                                              | orm (SSC                                                                         | ))      | U | 1                         | 0                    | 3/04/2019                       | al and a second second | Approved            | 03/0         | 4/2019 | beth         | henrichsen |
| Disaster Resp<br>Plan                                       | ponse Fee                                                                        | eding   | U |                           | 0                    | 3/04/2019                       | d.                                                                                                    | Approved            | 03/0         | 4/2019 | beth         | henrichsen |
| Addendum O<br>(9-12)                                        | pen Site                                                                         | - NSLP  | U | 1                         | 0                    | 3/04/2019                       | A.                                                                                                    | Approved            | 03/0         | 4/2019 | beth         | henrichsen |
| SSO Public R<br>Sites)                                      | elease (O                                                                        | pen     | U | 1                         | 0                    | 3/04/2019                       | d.                                                                                                    | Approved            | 03/0         | 4/2019 | beth         | henrichsen |
| SSO Vendor (                                                | Contract                                                                         |         | U |                           |                      |                                 |                                                                                                    | Pending<br>Approval | 03/0         | 4/2019 | bhen         | richsen    |
| Action                                                      | Action Checklist Item Comment Attachment Date/Time                               |         |   |                           |                      |                                 |                                                                                                    |                     |              |        |              |            |
|                                                             |                                                                                  |         |   |                           | Т                    | here are no at                  | tachments                                                                                                    |                     |              |        |              |            |
|                                                             | Save                                                                             |         |   |                           |                      |                                 |                                                                                                    |                     |              |        |              |            |

4) Click on the "*paperclip*" for the document you wish to upload.

| Applications   Claims   Report                                              | s Security            | Searc                | h                               |                                                                                                    |                     | Year           | Help Log Out          |
|-----------------------------------------------------------------------------|-----------------------|----------------------|---------------------------------|----------------------------------------------------------------------------------------------------|---------------------|----------------|-----------------------|
| Applications > Application Packet >                                         | Checklist Su          | mmary >              |                                 |                                                                                                    |                     | Sch            | ool Year: 2018 - 2019 |
|                                                                             |                       |                      |                                 |                                                                                                    |                     |                | VIEW   MODIFY         |
|                                                                             |                       |                      | SSO Check                       | list                                                                                                    |                     |                |                       |
| 7050105 Status: Active<br>Your School<br>123 School Ave<br>Pierre, SD 57501 |                       |                      | 000<br><b>MY</b><br>123<br>Pier | 4 Status: A<br>SCHOOL<br>School Street<br>re, SD 57501                                                                                                    | ctive               |                |                       |
| Required<br>Forms/Documents<br>to send to CANS                              | Docu<br>Subn<br>to CA | ment<br>nitted<br>NS | Date Submitted<br>to CANS       | Document<br>on File<br>w/CANS                                                                                                    | Status              | Status<br>Date | Last<br>Updated By    |
| Civil Rights Form (SSO)                                                     | U                     | -                    | 03/04/2019                      | 1                                                                                                    | Approved            | 03/04/2019     | bethhenrichsen        |
| Disaster Response Feeding<br>Plan                                           | U                     | •                    | 03/04/2019                      | 1                                                                                                    | Approved            | 03/04/2019     | bethhenrichsen        |
| Addendum Open Site - NSLP<br>(9-12)                                         | U                     | •                    | 03/04/2019                      | 1                                                                                                    | Approved            | 03/04/2019     | bethhenrichsen        |
| SSO Public Release (Open<br>Sites)                                          | U                     | 1                    | 03/04/2019                      | Image: A start of the start of the start | Approved            | 03/04/2019     | bethhenrichsen        |
| SSO Vendor Contract                                                         | Ű                     |                      |                                 |                                                                                                    | Pending<br>Approval | 03/04/2019     | bhenrichsen           |
| Action Checklist                                                            | Item                  |                      | Co                              | mment                                                                                                    |                     | Attachment     | Date/Time             |
|                                                                             |                       |                      | There are no at                 | tachments                                                                                                    |                     |                |                       |
|                                                                             |                       |                      | Save Ca                         | ncel                                                                                                    |                     |                |                       |

5) Select *Browse* so you can select the appropriate document from your computer. If you choose, type in a Comment – it will display on the SSO Checklist. Click *Save*.

| Ap  | oplications Claims Re         | ports Security Search                   | I Programs   Year   Help   Log Out  |
|-----|-------------------------------|-----------------------------------------|-------------------------------------|
| Арр | lications > Application Packe | t >                                     |                                     |
|     |                               |                                         | VIEW   MODIFY   DELETE              |
|     |                               | Checklist File Upload Det               | ail                                 |
| Ch  | ecklist                       |                                         |                                     |
|     | Program:                      | Seamless Summer Option                  |                                     |
|     | Checklist Item:               | Disaster Response Feeding Plan          |                                     |
| Up  | load Detail                   |                                         |                                     |
| 1.  | File To Upload:               | N:\CANS\Summer Feeding\2016 SSO\iCA     | N SNP SSO Agency Manual (v3) Browse |
| 2.  | Comment:                      | Disaster Response Feeding Plan SSO SY15 | -16                                 |
|     |                               |                                         | ~                                   |
|     |                               | Save Cancel                             |                                     |

6) If your file was successfully uploaded, you will see this message. Click *Finish.* 

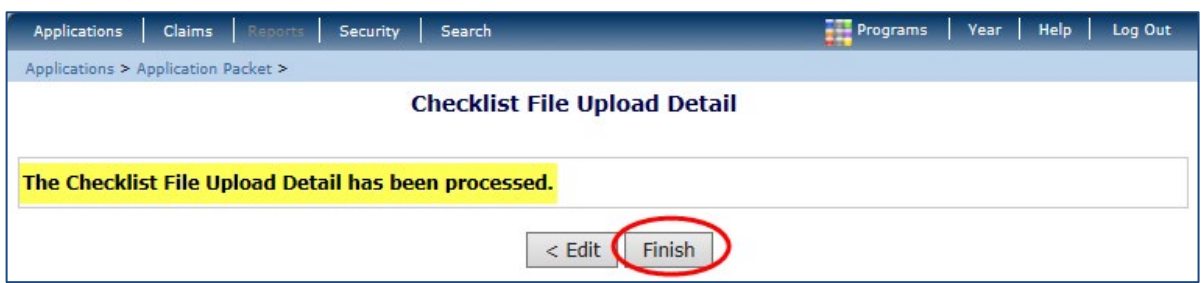

Once you click Finish, you will be taken back to the SSO Checklist screen and you will see that the date and time of the attachment *Disaster Response Feeding Plan* and the comment entered at the bottom of the screen.

| Applications                                                       | Claims                                                                                                    | Reports     | Security              | Search                |                              |                    |                         | Pro                 | grams      | Year       | Help        | Log Out       |
|--------------------------------------------------------------------|----------------------------------------------------------------------------------------------------|-------------|-----------------------|-----------------------|------------------------------|--------------------|-------------------------|---------------------|------------|------------|-------------|---------------|
| Applications > Ap                                                  | plication I                                                                                                    | Packet > Cl | necklist Sum          | mary >                |                              |                    |                         |                     |            | Sc         | hool Year   | 2015 - 2016   |
|                                                                    |                                                                                                    |             |                       |                       |                              |                    |                         |                     |            |            | VIEV        |               |
|                                                                    |                                                                                                    |             |                       |                       | SSO Chec                     | klist              |                         |                     |            |            |             |               |
| 7050105 Sta<br>Your School<br>123 South East 9<br>Pierre, SD 57503 | 7050105     Status: Active     0001     Status: Active       Your School     ELEMENTARY       123 South East Street     123 South East Street       Pierre, SD 57501     Pierre, SD 57501 |             |                       |                       |                              |                    |                         |                     |            |            |             |               |
| Required<br>Forms/Docun<br>to send to CA                           | nents<br>NS                                                                                                    |             | Docu<br>Subr<br>to C/ | iment<br>nitted<br>NS | Date<br>Submitted<br>to CANS | Doo<br>on<br>w/    | cument<br>File<br>CANS  | Status              | Sta<br>Dai | itus<br>te | Lasi<br>Upd | t<br>lated By |
| Copy of Civil Ri<br>(Open Sites)                                   | ights Do                                                                                                    | cument      | U                     |                       |                              |                    |                         | Pending<br>Approval | 02/        | 09/2016    | bhei        | nrichsen      |
| Disaster Respo<br>Plan                                             | nse Fee                                                                                                    | ding        | U                     |                       |                              |                    |                         | Pending<br>Approval | 02/        | 09/2016    | bhei        | nrichsen      |
| Addendum Ope<br>(K-12)                                             | en Site -                                                                                                    | SBP         | Û                     |                       |                              |                    |                         | Pending<br>Approval | 02/        | 09/2016    | bhei        | nrichsen      |
| Public Release                                                     | (Open S                                                                                                    | Sites)      | U                     |                       |                              |                    |                         | Pending<br>Approval | 02/        | 09/2016    | bhei        | nrichsen      |
| Action                                                             | Ch                                                                                                    | ecklist It  | tem                   |                       |                              | Comm               | ent                     |                     | Atta       | chment     | Date/1      | ime           |
| View   Modify                                                      | Dis                                                                                                    | aster Res   | ponse Fee             | ding Plar             | 1                            | Disaste<br>Plan SS | er Respons<br>50 SY15-1 | se Feeding<br>16    | 2/9/2      | 2016 3:1   | 0:54 PM     | 1             |
|                                                                    |                                                                                                    |             |                       |                       | Save                         | Cance              | I                       |                     |            |            |             |               |

- 7) Click the box *Document Submitted to CANS;* the date submitted will prefill in the box *Date Submitted to CANS*.
- 8) Proceed to the next form/document on your checklist.
- 9) When all forms/documents have been uploaded, make sure to check the *Document Submitted to CANS* box for each item.
- 10) Once all boxes have been checked, Click *Save* at the bottom of the page. Then, click *Finish*.

| Applications Claims Reports                   | Security                                                                         | Search    |            |                                   | Pro                 | grams Vear    | Help Log Out  |  |
|-----------------------------------------------|----------------------------------------------------------------------------------|-----------|------------|-----------------------------------|---------------------|---------------|---------------|--|
| Applications > Application Packet > C         | Applications > Application Packet > Checklist Summary > School Year: 2015 - 2016 |           |            |                                   |                     |               |               |  |
|                                               |                                                                                  |           |            |                                   |                     |               | VIEW   MODIFY |  |
|                                               |                                                                                  |           | SSO Check  | lict                              |                     |               | 1100111       |  |
|                                               |                                                                                  |           | 330 encer  |                                   | - 1 <sup>1</sup>    |               |               |  |
| Your School                                   |                                                                                  |           | E          | LEMENTARY                         | ctive               |               |               |  |
| 123 South East Street                         |                                                                                  |           | 12<br>Die  | 3 South East Str                  | eet                 |               |               |  |
| 11010,000,000                                 |                                                                                  |           |            |                                   |                     |               |               |  |
| Dogwirod                                      | Dec                                                                              | mont      | Data       | Decument                          |                     |               |               |  |
| Forms/Documents                               | Subi                                                                             | nitted    | Submitted  | on File                           |                     | Status        | Last          |  |
| to send to CANS                               | to C                                                                             | ANS       | to CANS    | w/CANS                            | Status              | Date          | Updated By    |  |
| Copy of Civil Rights Document<br>(Open Sites) | U                                                                                |           |            |                                   | Pending<br>Approval | 02/09/2016    | bhenrichsen   |  |
| Disaster Response Feeding<br>Plan             | Û                                                                                | ✓         | 02/09/2016 |                                   | Pending<br>Approval | 02/09/2016    | bhenrichsen   |  |
| Addendum Open Site - SBP<br>(K-12)            | Û                                                                                |           |            |                                   | Pending<br>Approval | 02/09/2016    | bhenrichsen   |  |
| Public Release (Open Sites)                   | U                                                                                |           |            |                                   | Pending<br>Approval | 02/09/2016    | bhenrichsen   |  |
|                                               |                                                                                  |           |            |                                   |                     |               |               |  |
| Action Checklist I                            | tem                                                                              |           | C          | omment                            |                     | Attachment D  | ate/Time      |  |
| View   Modify Disaster Res                    | ponse Fee                                                                        | eding Pla | n D<br>P   | isaster Respons<br>lan SSO SY15-1 | se Feeding<br>16    | 2/9/2016 3:10 | :54 PM        |  |
|                                               |                                                                                  |           | $\frown$   |                                   |                     |               |               |  |
|                                               |                                                                                  |           | Save       | Cancel                            |                     |               |               |  |

| Applications Claims Reports Security Search                                        |                                                                                | Programs | Year | Help      | Log O    | ut   |
|------------------------------------------------------------------------------------|--------------------------------------------------------------------------------|----------|------|-----------|----------|------|
| Applications > Application Packet > Checklist Summary >                            |                                                                                |          | Sch  | nool Vear | : 2015 - | 2016 |
|                                                                                    | SSO Checklist                                                                  |          |      |           |          |      |
| 7050105 Status: Active<br>Your School<br>123 South East Street<br>Pierre, SD 57501 | 0001 Status: Active<br>ELEMENTARY<br>123 South East Street<br>Pierre, SD 57501 |          |      |           |          |      |
| The Checklist has been saved.                                                      |                                                                                |          |      |           |          |      |
|                                                                                    | < Edit Finish                                                                  |          |      |           |          |      |

11) Clicking *Finish* will return you to the SSO Checklist Summary screen. This shows you have four checklist items submitted, ready for approval.

| Applications Claims Reports Security Search                                        |                   | Programs        | Year Help Log Out        |
|------------------------------------------------------------------------------------|-------------------|-----------------|--------------------------|
| Applications > Application Packet > Checklist Summary >                            |                   |                 | School Vear: 2015 - 2016 |
| SNP C                                                                              | Checklist Summary |                 |                          |
| 7050105 Status: Active<br>Your School<br>123 South East Street<br>Pierre, SD 57501 |                   |                 |                          |
| Sponsor                                                                            | Total Items       | Submitted Items | Approved Items           |
| Your School                                                                        | 8                 | 8               | 8                        |
| School Nutrition Programs Sites                                                    | Total Items       | Submitted Items | Approved Items           |
| Elementary                                                                         | 0                 | 0               | 0                        |
| Seamless Summer Option Sites                                                       | Total Items       | Submitted Items | Approved Items           |
| Elementary                                                                         | 4                 | 4               | 0                        |
|                                                                                    | < Back            |                 |                          |

#### 12) To return to your Application Packet, Click the *Back* button.

| Applications Claims Reports Security Search                                        |                       | Programs        | Year Help Log Out        |  |  |  |  |  |  |  |
|------------------------------------------------------------------------------------|-----------------------|-----------------|--------------------------|--|--|--|--|--|--|--|
| Applications > Application Packet > Checklist Summary >                            |                       |                 | School Vear: 2015 - 2016 |  |  |  |  |  |  |  |
| SNP Ch                                                                             | SNP Checklist Summary |                 |                          |  |  |  |  |  |  |  |
| 7050105 Status: Active<br>Your School<br>123 South East Street<br>Pierre, SD 57501 |                       |                 |                          |  |  |  |  |  |  |  |
| Sponsor                                                                            | Total Items           | Submitted Items | Approved Items           |  |  |  |  |  |  |  |
| Your School                                                                        | 8                     | 8               | 8                        |  |  |  |  |  |  |  |
| School Nutrition Programs Sites                                                    | Total Items           | Submitted Items | Approved Items           |  |  |  |  |  |  |  |
| Elementary                                                                         | 0                     | 0               | 0                        |  |  |  |  |  |  |  |
| Seamless Summer Option Sites                                                       | Total Items           | Submitted Items | Approved Items           |  |  |  |  |  |  |  |
| Elementary                                                                         | 4                     | 4               | 0                        |  |  |  |  |  |  |  |
|                                                                                    | < Back                |                 |                          |  |  |  |  |  |  |  |

13) Your application is now complete! Click the *Submit for Approval* button.

| Applications Claims Rep                                                                                                    | orts Security | Search       |                          |               | Programs             | Year   | Help       | Log Out             |
|----------------------------------------------------------------------------------------------------|---------------|--------------|--------------------------|---------------|----------------------|--------|------------|---------------------|
| Applications > Application Packe                                                                                                    | et >          |              |                          |               |                      | So     | chool Vear | : 2015 - 2016       |
| 2015 - 2016 Application Packet                                                                                                    |               |              |                          |               |                      |        |            |                     |
| 7050105     Status: Active     Packet Submitted Date:       Your School     Packet Approved Date:       123 South East Street     Packet Original Approval Date:     02/09/2016       Pierre, SD 57501     Packet Status:     Not Submitted |               |              |                          |               |                      |        |            |                     |
| Action                                                                                                    | Form Nam      | e            |                          | Late<br>Versi | est<br>ion Status    |        |            |                     |
| View   Modify                                                                                                    | 🖌 Sponsor Ap  | plication    |                          | Rev.          | 2 Not Subm           | nitted |            |                     |
| Details                                                                                                    | 🖌 FSMC Conti  | ract List    |                          | 1 Contract    |                      |        |            |                     |
| Details                                                                                                    | 🖌 Meal Patter | n Compliance | Dashboard                | Approved      |                      |        |            |                     |
| Details                                                                                                    | 🖌 Checklist S | ummary (12)  |                          |               |                      |        |            |                     |
| View                                                                                                    | Application   | Packet Notes | for Sponsor              |               |                      |        |            |                     |
| Details                                                                                                    | Attachment    | : List       |                          |               |                      |        |            |                     |
| Site Applications                                                                                                    | Approved      | Pending      | Return for<br>Correction | Denied        | Withdrawn/<br>Closed | Error  | Ар         | Total<br>plications |
| School Nutrition Program                                                                                                    | 1             | 0            | 0                        | 0             | 0                    | 0      |            | 1                   |
| Seamless Summer Option                                                                                                    | 1             | 0            | 0                        | 0             | 0                    | 0      |            | 1                   |
|                                                                                                    |               | < Back       | Submit for A             | pproval       |                      |        |            |                     |

A "pop-up" will appear asking you to verify that you wish to submit your application.

- If you are sure you are ready to submit your application, click OK.
  - Once you click *OK* you will be unable to make changes to your application
- If you do not wish to submit your application at this time, click *Cancel*.
  - Your application will be saved and you can submit it at another time

| Action                   | Form Name                            | Latest<br>Version | Status        |                          |  |  |  |  |
|--------------------------|--------------------------------------|-------------------|---------------|--------------------------|--|--|--|--|
| View   Modify            | Sponsor Application                  | Rev. 2            | Not Submitted |                          |  |  |  |  |
| Details                  | ✓ FSMC Contract List                 |                   | 1 Contract    |                          |  |  |  |  |
| Details                  | Message from webpage                 |                   | ×             |                          |  |  |  |  |
| Details                  |                                      |                   |               |                          |  |  |  |  |
| View                     | You have clicked the 'Submit for App | roval' button Dov | au want to    |                          |  |  |  |  |
| Details                  | continue?                            | continue?         |               |                          |  |  |  |  |
|                          |                                      |                   |               |                          |  |  |  |  |
| Site Applications        |                                      |                   |               | or Total<br>Applications |  |  |  |  |
| School Nutrition Program |                                      | ОК                | Cancel        | 1                        |  |  |  |  |
| Seamless Summer Option   |                                      |                   |               | 1                        |  |  |  |  |
|                          | Submit for A                         | pproval           |               |                          |  |  |  |  |

You should now notice that the Packet Status shows *Submitted for Approval*. If you submitted in error, please contact the CANS office for instructions.

| Applications Claims Rep          | orts Security  | Search       |                          |               | Programs             | Year       | Help Log Out                |  |
|----------------------------------|----------------|--------------|--------------------------|---------------|----------------------|------------|-----------------------------|--|
| Applications > Application Packe | t >            |              |                          |               |                      | Sch        | ool Year: 2015 - 2016       |  |
|                                  |                |              |                          |               |                      |            |                             |  |
| 2015 - 2016 Application Packet   |                |              |                          |               |                      |            |                             |  |
| 7050105 Status: Active           |                |              |                          |               | Packet Subm          | itted Date | : 02/09/2016                |  |
| 123 South East Street            |                |              |                          | P             | acket Original App   | roval Date | . 02/09/2016                |  |
| Pierre, SD 57501                 |                |              |                          |               | Pac                  | ket Status | : Submitted for<br>Approval |  |
|                                  |                |              |                          |               |                      |            |                             |  |
| The Application Pac              | ket is curre   | ntly unde    | er review by             | y the Stat    | e and is una         | wailab     | le for                      |  |
| changes.                         |                |              |                          |               |                      |            |                             |  |
|                                  |                |              |                          |               |                      |            |                             |  |
| Action                           | Form Name      | 2            |                          | Late<br>Versi | st<br>ion Status     |            |                             |  |
| View                             | V Sponsor App  | olication    |                          | Rev.          | 2 Submittee          |            |                             |  |
| Details                          | 🖌 FSMC Contra  | act List     |                          | 1 Contract    |                      |            |                             |  |
| Details                          | 🖌 Meal Pattern | Compliance   | Dashboard                | Approved      |                      |            |                             |  |
| Details                          | 🖌 Checklist Su | mmary (12)   |                          |               |                      |            |                             |  |
| View                             | Application I  | Packet Notes | for Sponsor              |               |                      |            |                             |  |
| Details                          | Attachment     | List         |                          |               |                      |            |                             |  |
|                                  |                | - •          |                          |               |                      | _          |                             |  |
| Site Applications                | Approved       | Pending      | Return for<br>Correction | Denied        | Withdrawn/<br>Closed | Error      | Total<br>Applications       |  |
| School Nutrition Program         | 1              | 0            | 0                        | 0             | 0                    | 0          | 1                           |  |
| Seamless Summer Option           | 1              | 0            | 0                        | 0             | 0                    | 0          | 1                           |  |
|                                  |                | . De els     | Cubarit for A            |               |                      |            |                             |  |
|                                  |                | < Back       | Submit for A             | pproval       |                      |            |                             |  |

## **STATUS of Application Packet – Approved**

When submitting a claim your packet must be in *Approved* status

| Applications   Claims   Rep       | orts Security                  | / Search      |                          |            | Programs             | Year        | Help Log Out           |  |  |
|-----------------------------------|--------------------------------|---------------|--------------------------|------------|----------------------|-------------|------------------------|--|--|
| Applications > Application Packet | >                              |               |                          |            |                      | Sch         | nool Year: 2015 - 2016 |  |  |
|                                   |                                |               |                          |            |                      |             |                        |  |  |
|                                   | 2015 - 2016 Application Packet |               |                          |            |                      |             |                        |  |  |
| 7050105 Status: Active            |                                |               |                          |            | Packet Subr          | nitted Date | 02/09/2016             |  |  |
| 123 South East Street             |                                |               |                          | Pac        | cket Original App    | roval Date  | 02/09/2016             |  |  |
| Pierre, SD 57501                  |                                |               |                          |            | Pac                  | ket Status  | Approved               |  |  |
|                                   |                                |               |                          |            |                      |             | $\smile$               |  |  |
|                                   |                                |               |                          |            | Pack                 | et Assigne  | ed To: unassigned      |  |  |
|                                   |                                |               |                          | Lates      | t                    |             |                        |  |  |
| Action                            | Form Nan                       | ne            |                          | Versio     | n Status             |             |                        |  |  |
| View   Revise                     | Sponsor A                      | pplication    |                          | Rev. 2     | 2 Approved           |             |                        |  |  |
| Details                           | <ul> <li>FSMC Cont</li> </ul>  | tract List    |                          | 1 Contract |                      |             |                        |  |  |
| Details                           | 🖌 Meal Patte                   | rn Compliance | Dashboard                | Approved   |                      |             |                        |  |  |
| Details                           | Checklist 9                    | Summary (12)  |                          |            |                      |             |                        |  |  |
| Details                           | Application                    | Packet Notes  |                          |            |                      |             |                        |  |  |
| View                              | Application                    | Packet Notes  | for Sponsor              |            |                      |             |                        |  |  |
| Details                           | Attachmen                      | nt List       |                          |            |                      |             |                        |  |  |
| _                                 |                                |               |                          |            |                      |             |                        |  |  |
| Site Applications                 | Approved                       | Pending       | Return for<br>Correction | Denied     | Withdrawn/<br>Closed | Error       | Total<br>Applications  |  |  |
| School Nutrition Program          | 1                              | 0             | 0                        | 0          | 0                    | 0           | 1                      |  |  |
| Seamless Summer Option            | 1                              | 0             | 0                        | 0          | 0                    | 0           | 1                      |  |  |
|                                   |                                |               |                          |            |                      |             |                        |  |  |
|                                   | < Back                         | Submit for Ap | oproval Appr             | ove Return | n Deny               |             |                        |  |  |

# The Authorized Representative of your agency/school will receive an email for every step of the process.

| iCAN Application Packet Notification South Dakota UAT Help Desk <doe.icanhelp@state.sd.us> Sent: Tue 02/09/2016 4:05 PM To: DOE ICAN Help</doe.icanhelp@state.sd.us> |
|----------------------------------------------------------------------------------------------------|
| NOTIFICATION EMAIL FOR SNP APPLICATION PACKET                                                                                                    |
| South Dakota Unified Nutrition Programs System<br>South Dakota Department of Education<br>Child and Adult Nutrition Services                                         |
| Thank you for submitting your Application Packet for the School Nutrition Programs. Your application packet has been APPROVED.                                       |
| Sponsor Name: Your School                                                                                                    |
| Agreement Number: 7050105                                                                                                    |
| Program Year: 2015/2016                                                                                                    |
| Program: School Nutrition Programs (SNP)                                                                                                    |
| Application Packet Status: Approved                                                                                                    |

# Chapter 6 –Incomplete or Returned Applications

Upon reviewing your submitted application, the CANS office may have additional questions or require that you submit additional documents. In this event, you will receive an email notification from South Dakota Help Desk <u>doe.icanhelp@state.sd.us</u> advising you that your application has been returned to you for corrections.

\*

#### iCAN Application Packet Notification

South Dakota UAT Help Desk <doe.icanhelp@state.sd.us> Sent: Tue 02/09/2016 4:13 PM To: DOE ICAN Help

#### NOTIFICATION EMAIL FOR SNP APPLICATION PACKET

South Dakota Unified Nutrition Programs System South Dakota Department of Education Child and Adult Nutrition Services

Thank you for submitting your Application Packet for the School Nutrition Programs. Your application packet has been RETURNED FOR CORRECTIONS.

Sponsor Name: Your School Agreement Number: 7050105 Program Year: 2015/2016 Program: School Nutrition Programs (SNP) Application Packet Status: Returned for Corrections

<u>TIP</u>: The person listed as the Authorized Representative for your school or agency will receive the automated email notifications. If someone other than the Authorized Representative is completing this application, please make arrangements to have these emails forwarded to the appropriate person.

- 1) If you receive this email notification, log into *i*CAN and select your Application Packet. Notes regarding the corrections required can be found:
  - a. At the top of the Site Application.

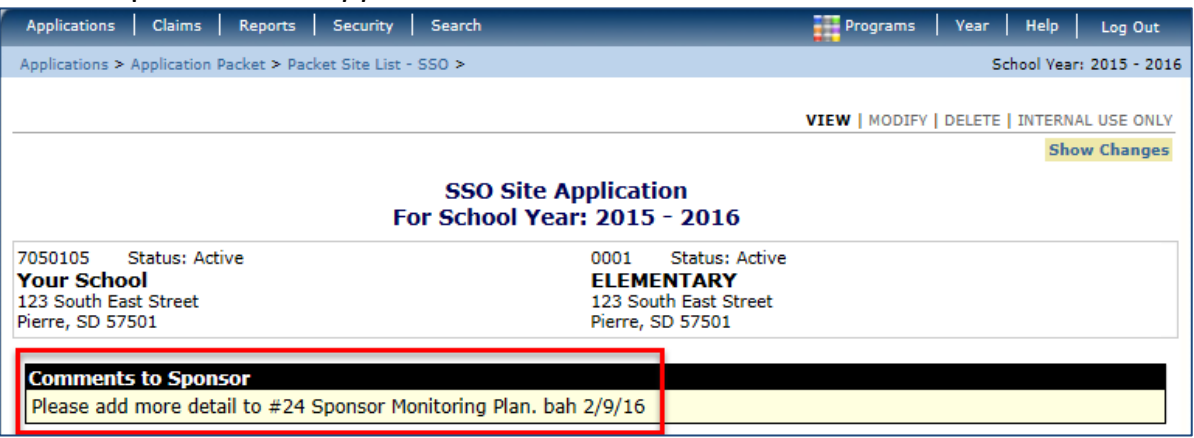

b. In the Application Packet Screen. If there are notes in the Application Packet screen, you will see a number next to the *Application Packet Notes for Sponsor*. Click *View* to read the notes.

| Applications Claims Repo                                                                                                    | orts Security Search                                         | 1                 | Programs   Year | Help Log Out |  |  |  |  |
|----------------------------------------------------------------------------------------------------|--------------------------------------------------------------|-------------------|-----------------|--------------|--|--|--|--|
| Applications > Application Packet                                                                                                    | Applications > Application Packet > School Year: 2015 - 2016 |                   |                 |              |  |  |  |  |
| 2015 - 2016 Application Packet                                                                                                    |                                                              |                   |                 |              |  |  |  |  |
| 7050105     Status: Active     Packet Submitted Date:       Your School     Packet Approved Date:       123 South East Street     Packet Original Approval Date:     02/09/2016       Pierre, SD 57501     Packet Status:     Returned |                                                              |                   |                 |              |  |  |  |  |
| Action                                                                                                    | Form Name                                                    | Latest<br>Version | Status          |              |  |  |  |  |
| View   Modify                                                                                                    | <ul> <li>Sponsor Application</li> </ul>                      | Rev. 3            | Not Submitted   |              |  |  |  |  |
| Details                                                                                                    | <ul> <li>FSMC Contract List</li> </ul>                       |                   | 1 Contract      |              |  |  |  |  |
| Details                                                                                                    | 🖌 Meal Pattern Compliance Dashboard                          |                   | Approved        |              |  |  |  |  |
| Details                                                                                                    | Checklist Summary (12)                                       |                   |                 |              |  |  |  |  |
| View                                                                                                    | Application Packet Notes for Sponsor (1)                     |                   |                 |              |  |  |  |  |

- 2) If corrections are needed, make the applicable corrections and click *Save*, *Finish*.
- 3) Resubmit your application by clicking the red *Submit for Approval* button. Your Authorized Representative will once again receive an email once the application has been approved.

# Chapter 7 – Approved Applications

Once your application has been approved by the State you will see your Application Packet Status shows Approved. The Authorized Representative will also receive an email notification advising you of this.

| Applications Claims Repor                                                                 | ts Security                    | Search         |                          |                 | Programs                                               | Year                                                    | Help Log Out                                                               |  |
|-------------------------------------------------------------------------------------------|--------------------------------|----------------|--------------------------|-----------------|--------------------------------------------------------|---------------------------------------------------------|----------------------------------------------------------------------------|--|
| Applications > Application Packet >                                                       |                                |                |                          |                 |                                                        | Scl                                                     | hool Year: 2015 - 2016                                                     |  |
|                                                                                           | 2015 - 2016 Application Packet |                |                          |                 |                                                        |                                                         |                                                                            |  |
| 7050105 Status: Active<br><b>Your School</b><br>123 South East Street<br>Pierre, SD 57501 |                                |                |                          | Pac             | Packet Subr<br>Packet Appr<br>cket Original App<br>Pac | nitted Date<br>roved Date<br>proval Date<br>sket Status | :: 02/10/2016<br>:: 02/ <del>10/2016</del><br>:: 02/09/2016<br>:: Approved |  |
|                                                                                           |                                |                |                          |                 | Pack                                                   | et Assigne                                              | ed To: unassigned                                                          |  |
| Action                                                                                    | Form Nam                       | e              |                          | Lates<br>Versio | t<br>n Status                                          |                                                         |                                                                            |  |
| View   Revise 🗸                                                                           | Sponsor Ap                     | plication      |                          | Rev. 3          | 3 Approved                                             |                                                         |                                                                            |  |
| Details 🗸                                                                                 | FSMC Contr                     | ract List      |                          |                 | 1 Contrac                                              | t                                                       |                                                                            |  |
| Details 🗸                                                                                 | Meal Patter                    | n Compliance   | Dashboard                |                 | Approved                                               |                                                         |                                                                            |  |
| Details 🗸                                                                                 | Checklist S                    | ummary (12)    |                          |                 |                                                        |                                                         |                                                                            |  |
| Details                                                                                   | Application                    | Packet Notes   |                          |                 |                                                        |                                                         |                                                                            |  |
| View                                                                                      | Application                    | Packet Notes f | for Sponsor              |                 |                                                        |                                                         |                                                                            |  |
| Details                                                                                   | Attachment                     | List           |                          |                 |                                                        |                                                         |                                                                            |  |
| Site Applications                                                                         | Approved                       | Pending        | Return for<br>Correction | Denied          | Withdrawn/<br>Closed                                   | Error                                                   | Total<br>Applications                                                      |  |
| School Nutrition Program                                                                  | 1                              | 0              | 0                        | 0               | 0                                                      | 0                                                       | 1                                                                          |  |
| Seamless Summer Option                                                                    | 1                              | 0              | 0                        | 0               | 0                                                      | 0                                                       | 1                                                                          |  |
| [                                                                                         | < Back                         | Submit for App | proval Appr              | ove Return      | Deny                                                   |                                                         |                                                                            |  |

# Chapter 8 – Changing your Password

This feature only works once you are already logged in. If you have forgotten your password or are locked out of the system, you will need to send an email to <u>DOE.iCANhelp@state.sd.us</u> or contact 605-773-3413 and request a password reset. A confirmation with your temporary password will be sent to the email address we have on file for you. No password information will be provided to you over the phone.

1) Click on Security in the blue menu bar

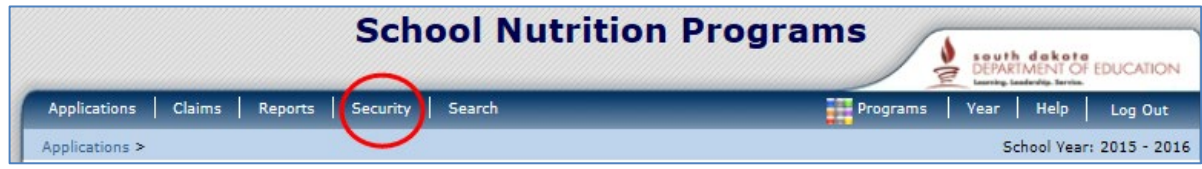

2) Type a new password in both fields. Click *Save*.

| Applications       Claims       Reports       Security       Search       Programs       Year       Help       Log Out         Security > Change Password >       Change Password             Log Out         Please enter your new password, then re-enter your new password to verify it. Select Save to continue. <th colspan="2">School Nutrition Programs</th> | School Nutrition Programs                           |                                  |
|----------------------------------------------------------------------------------------------------|-----------------------------------------------------|----------------------------------|
| Security > Change Password > Change Password Please enter your new password, then re-enter your new password to verify it. Select Save to continue. New Password: Re-Enter New Password:                                                                                                    | Applications   Claims   Reports   Security   Search | Programs   Year   Help   Log Out |
| Change Password         Please enter your new password, then re-enter your new password to verify it. Select Save to continue.         New Password:         Re-Enter New Password:                                                                                                    | Security > Change Password >                        |                                  |
|                                                                                                    |                                                     |                                  |

- A password must contain a combination of the following:
  - At least 10 characters
  - o Contain at least one number
  - Contain at least one special character (\$, %, ^, &, +, =, !)